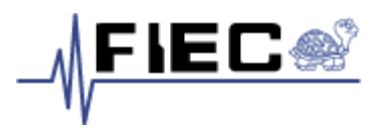

# FACULTAD DE INGENIERIA EN ELECTRICIDAD Y COMPUTACION

# ARAFIEC

# Aplicación para Recepción de Artículos de la FIEC

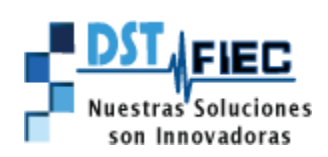

www.fiec.espol.edu.ec/Arafiec\_web admdev@fiec.espol.edu.ec

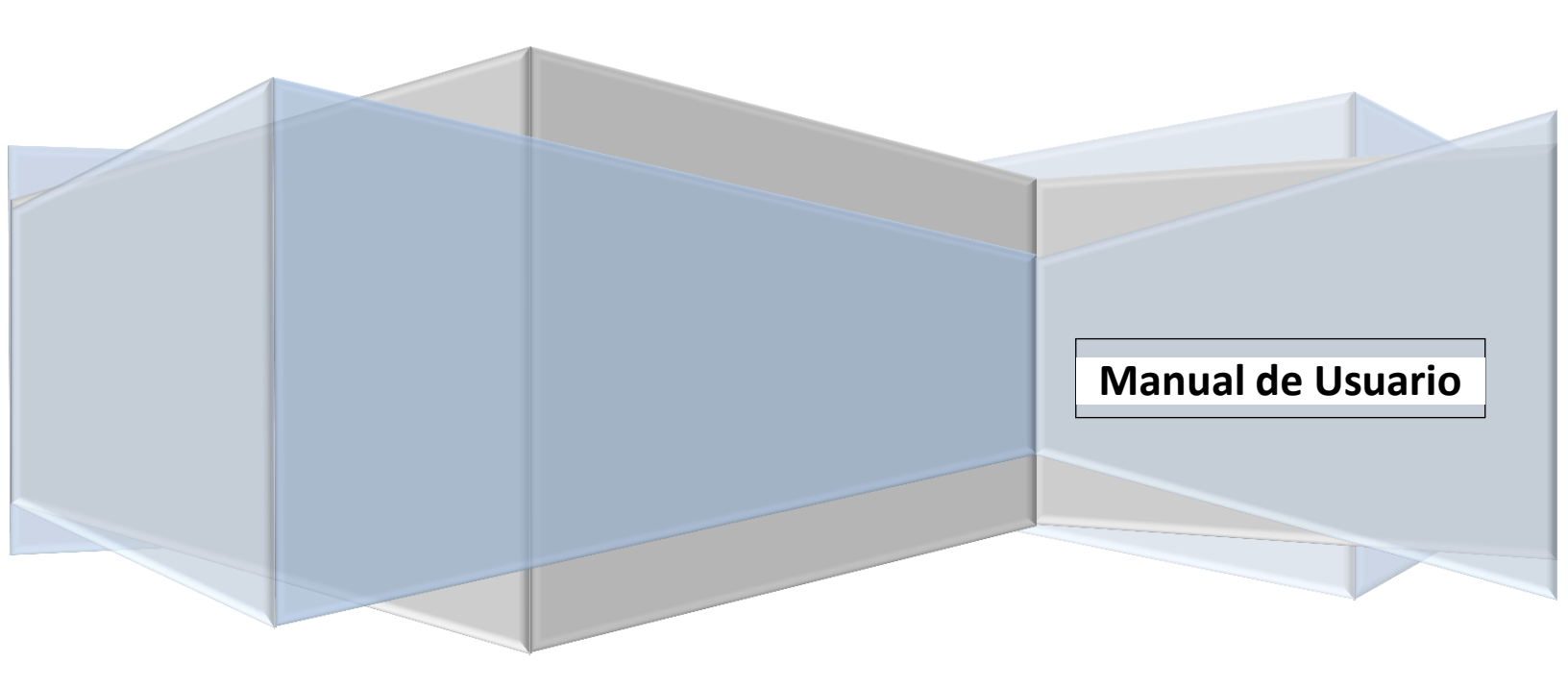

## Sistema AraFIEC

## www.fiec.espol.edu.ec/Arafiec\_web admdev@fiec.espol.edu.ec

# Contenido

| 1. | Acceso al Sistema | . 2 |
|----|-------------------|-----|
| 2. | Sistema           | . 3 |
| Р  | antalla Inicial   | . 3 |
| Д  | vrtículo          | . 3 |

## Tabla de Ilustraciones

| Ilustración 1 - Acceso al Sistema    | 2 |
|--------------------------------------|---|
| llustración 2 - Pantalla Inicial     | 3 |
| llustración 3 - Artículo             | 3 |
| llustración 4 - Registro de Artículo | 4 |

#### Manual de USUARIO

#### ¿Qué es ARAFIEC?

**ARAFIEC** es un sistema que permitirá subir el trabajo final de graduación por parte del estudiante para así poder cumplir con los requisitos que le solicitan para obtener el título de la Carrera. Para esto el Director del TRABAJO FINAL DE GRADUACION previamente debe haber hecho todas las correcciones antes de que él estudiante lo suba al sistema y se proceda a desbloquear en el Sistema Académico de ESPOL.

## 1. Acceso al Sistema

Ingrese en la barra de direcciones del navegador web la siguiente dirección <u>http://www.fiec.espol.edu.ec/Arafiec\_web</u>, esto nos llevará a la página de acceso donde se le pedirá ingresar su usuario y contraseña de ESPOL. Una vez que lo ha escrito dar clic en "Ingresar". **(Ver ilustración 1)**. El sistema permite a los usuarios de la ESPOL tener acceso, utilizando sus respectivas credenciales.

| ARA-FIEC     |                                                                                                    |
|--------------|----------------------------------------------------------------------------------------------------|
|              |                                                                                                    |
|              | Aplicación para la Recepción de Articulo                                                                           |
|              | Acceso - @espol.edu.ec                                                                                             |
|              | Usuario (admdev                                                                                                    |
|              | Contraseña (                                                                                                    |
|              | Acceso                                                                                                    |
|              | Aplicación para la Recepción de Articulos                                                                          |
|              |                                                                                                    |
|              | :: Puede descargar el Manual <b>Aquí</b>                                                                           |
| Nuest<br>son | ras Soluciones<br>Innovadoras                                                                                      |
| FA           | CULTAD DE INGENIERIA EN ELECTRICIDAD Y COMPUTACION © 2013<br>Guayaquil - Ecuador © <b>admdev@fiec.espol.edu.ec</b> |

Ilustración 1 - Acceso al Sistema

# 2. Sistema

## Pantalla Inicial

Una vez que ha ingresado al sistema, se mostrará la siguiente pantalla de Bienvenida.

| Bienven<br>Bienven<br>Estudiante                                                                                                    | ido(a) wav   | relasq   Salir |
|----------------------------------------------------------------------------------------------------|--------------|----------------|
|                                                                                                    | INICIO       | ARTICULO       |
| Inicio                                                                                                    |              |                |
| ARAFIEC es un sistema que permitirá subir su trabajo final de graduación y poder cumplir con los requisitos que te solicita<br>título de la Carrera.<br>Puede descargar el formato del Artículo: <b>aquí</b>                                                                        | in para obti | ener el        |
| Observaciones antes de enviar el Artículo                                                                                                    |              |                |
| 1 Todos los estudiantes involucrados en el proceso (ARTICULO) deben ingresar al Sistema para actualizar sus datos.<br>2 Solo uno de los estudiantes puede enviar el ARTICULO a sus respectivo tutor.<br>3 El Sistema le notificará por correo electrónico el estado de su ARTICULO. |              |                |
|                                                                                                    |              |                |
| FACULTAD DE INGENIERIA EN ELECTRICIDAD Y COMPUTACION<br>Guayaquil - Ecuador © admdev@fiec.espol.edu.ec                                                                                                    |              |                |

Ilustración 2 - Pantalla Inicial

# Artículo

| ARA - FIEC               |                                                                                                    | Bienvenido( | a) silgivar   Salir  |
|--------------------------|----------------------------------------------------------------------------------------------------|-------------|----------------------|
|                          |                                                                                                    | INIC        | CIO ARTICULO         |
| Artículo                 |                                                                                                    |             |                      |
| Empezar un Nuevo Proceso |                                                                                                    | Empezai     | <sup>-</sup> Proceso |
| Registro de Artículo     | Registrar Artículo                                                                                         |             |                      |
| Procesos Activos         |                                                                                                    |             |                      |
| No items                 |                                                                                                    |             |                      |
| FACULTAD<br>G            | DE INGENIERIA EN ELECTRICIDAD Y COMPUTACION © 2013<br>uayaquil - Ecuador © <b>admdev@fiec.espol.edu.ec</b> |             |                      |

Ilustración 3 - Artículo

admdev@fiec.espol.edu.ec

Una vez demos clic en "Registrar Artículo" nos aparece la siguiente página:

| ARA-FIEC Estudiante                                                                                                    | Bienvenido(a) wa               | Bienvenido(a) wavelasq   Salir |  |
|----------------------------------------------------------------------------------------------------|--------------------------------|--------------------------------|--|
|                                                                                                    | INICIO                         | ARTICU                         |  |
| Registro                                                                                                    |                                |                                |  |
| Proceso     Registro de Articulo       Descripción Del Proceso       Actividad     Registro       Actividad Desde     17/07/13 12:59:14 PM       Descripción De La Actividad       Image: Diagrama       Historial del Proceso       > Start en 17/07/13 12:59:14 PM por wavelasq |                                |                                |  |
| Datos del Artículo                                                                                                    |                                |                                |  |
| Artículo       Nombre       Fecha de Entrega       17/07/13       Número de Hojas       Archivo       Browse                                                                                                    |                                |                                |  |
| Integrante(es)         1 Integrante       Washington Adrian Velasquez Vargas         2 Integrante       Buscar         3 Integrante       Buscar                                                                                                    | Limpiar<br>Limpiar             |                                |  |
| Seleccionar Tutor Tutor Buscar                                                                                                    |                                |                                |  |
| Cancelar Enviar                                                                                                    |                                |                                |  |
| FACULTAD DE INGENIERIA EN ELECTRICIDAD Y CON<br>Guayaquil - Ecuador © admdev@fiec.est                                                                                                    | MPUTACION © 2013<br>Dol.edu.ec |                                |  |

Ilustración 4 - Registro de Artículo

En esta página procedemos a llenar los campos necesarios para poder enviar el artículo.